# Temat: Tworzenie ozdobnych napisów

### Sposób 1

Tekst z powiększoną pierwszą literą oraz dodanym cieniem

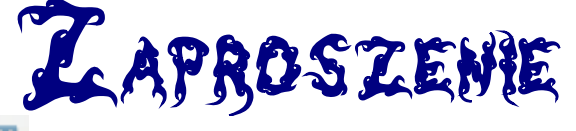

- 1.Wybierz na pasku narzędzi przycisk II TEKST
- 2. Zaznacz obszar tekstowy poprzez lewy przycisk myszy (jak w Paint)
- 3. Wpisz tekst, np. Zaproszenie
- 4. Zaznacz tekst
- 5. Sformatuj tekst, korzystając z paska formatowanie. Wybierz kolor, rozmiar, rodzaj czcionki i cień
- 6. Zaznacz tylko pierwszą literę i powiększ rozmiar

#### Sposób 2

Pochylenie liter

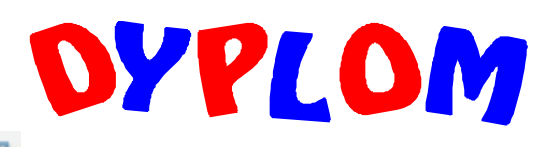

- 1.Wybierz na pasku narzędzi przycisk TEKST
- 2. Zaznacz obszar tekstowy poprzez lewy przycisk myszy (jak w Paint)
- 3. Wpisz tekst, np. DYPLOM
- 4. Zaznacz tekst i wybierz rodzaj, kolor czcionki
- 5. Wciśnij ESC a następnie zaznacz jako obiekt (1 klik na napis pojawią się zielone punkty)
- 6. Konwertuj obiekt na krzywą (litery zostaną rozdzielone)
- 7. 2x kliknij na grupę
- 8. Zaznacz i pochyl literę korzystając z przycisku **OBRÓT** (dowolnie możesz przesuwać literę w górę, w dół, prawo lewo)
- 9. W ten sam sposób postępuj z kolejnymi literami
- 10. Wyjdź z grupy

### Sposób 3

Wstawiamy tła za tekstem

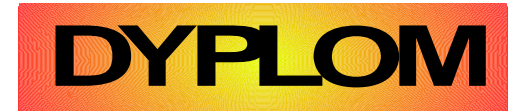

- 1.Wybierz na pasku narzędzi przycisk 🏋 TEKST
- 2. Zaznacz obszar tekstowy poprzez lewy przycisk myszy (jak w Paint)
- 3. Wpisz tekst, np. DYPLOM
- 4. Zaznacz tekst i wybierz rodzaj czcionki
- 5. Na pasku obiektów rysunkowych w części 🆄 Obszar, wybierz rodzaj tła np. Gradienty

## Zadanie 1

Wykonaj napisy DYPLOM, ZAPROSZENIE, W DNIU IMIENIN, każdy wg trzech podanych sposobów (3 dyplomy, 3 zaproszenia, 3x w dniu imienin)

### Sposób 4

Umieszczenie napisów na ozdobnych łukach lub Symbolach lub Kształtach

- 1. Na pasku rysunku kliknij na symbole, a następnie wybierz księżyc
- 2. Za pomocą narzędzia obrót ustaw księżyc w pozycji poziomej, nadaj odpowiedni kształt, usuń wypełnienie, wybierz szerokość, grubość linii oraz kolor
- 3. Wybierz linię odręczną, szerokość, grubość, kolor linii jak w łuku
- 4. Linię skopiuj i wklej, odwróć (MENU -> Modyfikuj Odbij) i dopasuj do łuku
- 5. Zgrupuj obiekty
- 6. Dalej jak w sposobie 2

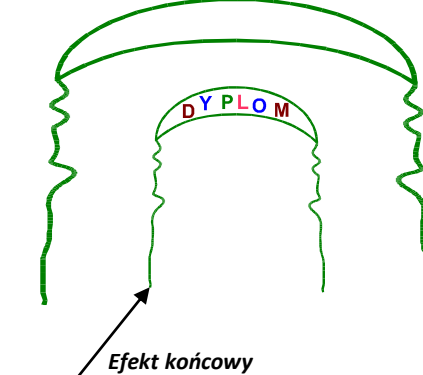

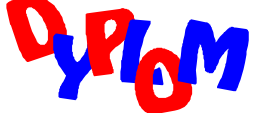